## How to Register for Brantford Track and Field – Athletics Ontario Athletes

Visit https://athleticsreg.ca/#!/events/brantford-tfc-2024

#### You will see all the available sessions for registration.

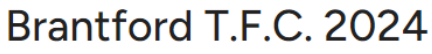

🕈 Brantford, ON, Canada

December 31 2023 - December 31 2024

#### **Registration Options & Pricing**

|                                                | Price    |
|------------------------------------------------|----------|
| AO Indoor Season U12 2013-2014                 | \$180.00 |
| AO Indoor Season U14 2011-2012                 | \$180.00 |
| AO Indoor Season U16 2009-2010                 | \$180.00 |
| AO Indoor Season U18 2007-2008                 | \$180.00 |
| AO Indoor Season Open 2004 or earlier          | \$180.00 |
| AO Indoor Season U20 2005-2006                 | \$180.00 |
| AO Indoor Season Masters                       | \$90.00  |
| AO Indoor Season U12 2013-2014 - 3 Instalments | \$60.00  |
| AO Indoor Season U14 2011-2012 - 3 Instalments | \$60.00  |
|                                                |          |
|                                                |          |

| AO Indoor Season UI6 2009-2010 - 3 Instalments        | \$60.00 |
|-------------------------------------------------------|---------|
| AO Indoor Season U18 2007-2008 - 3 Instalments        | \$60.00 |
| AO Indoor Season Open 2004 or earlier - 3 Instalments | \$60.00 |
| AO Indoor Season U20 2005-2006 - 3 instalments        | \$60.00 |
| AO Indoor Season Masters - 3 Instalments              | \$30.00 |

Join the Brantford Track and Field Club

#### Click on the register now

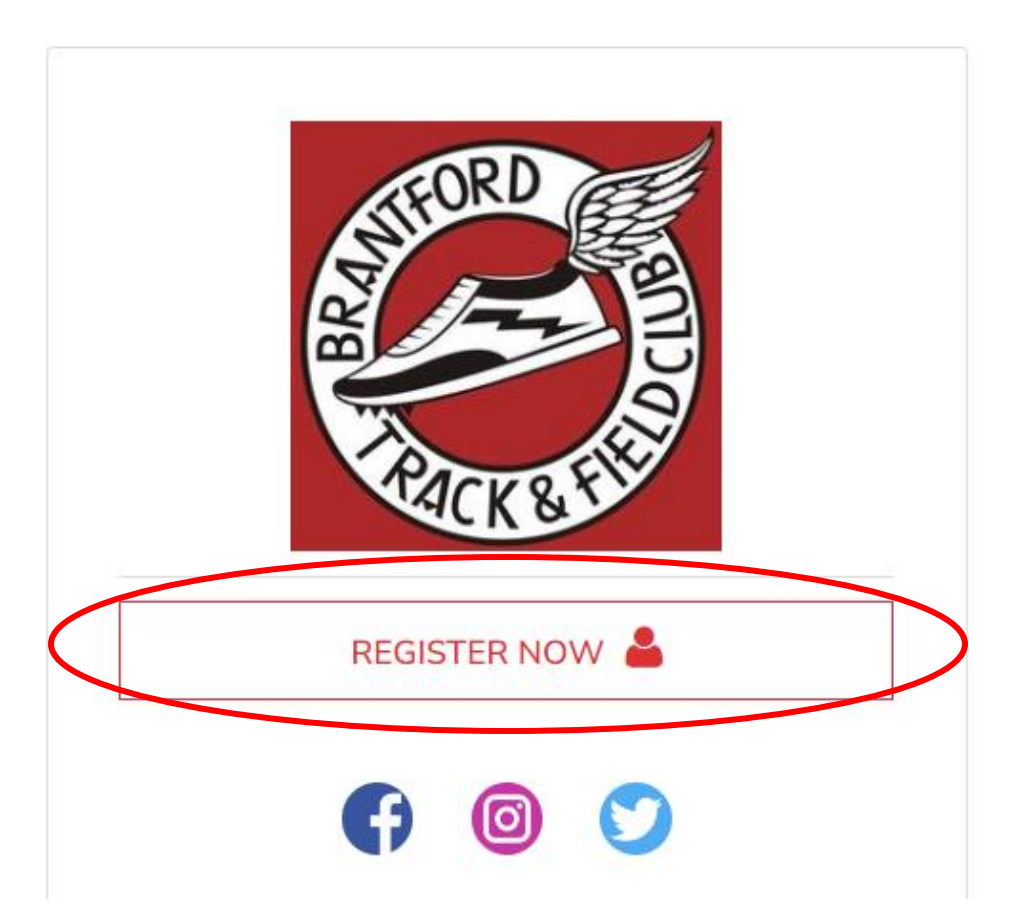

If you already have an account log in. If you do not click on create an account and follow the prompts to create the account.

| Email    |                            | 4       |  |
|----------|----------------------------|---------|--|
| Password |                            |         |  |
| Reset pa | ssword                     |         |  |
|          | LOGIN                      |         |  |
|          |                            |         |  |
| Ne       | ed an account? Create an a | account |  |

| Who do you want to register? | Brent                    |
|------------------------------|--------------------------|
| Brent Hutchinson             | Hutchinson               |
| REGISTER SOMEONE ELSE        | DATE OF BIRTH 2007-05-01 |
|                              | Male                     |
|                              | brantfordtfc@gmail.com   |
|                              | CANCEL REGISTER BRENT    |

It will ask who you want to register. Click on the person and then register XXX

The options based on the age of the person will populate. There are two options, Pay in full or 3 installments.

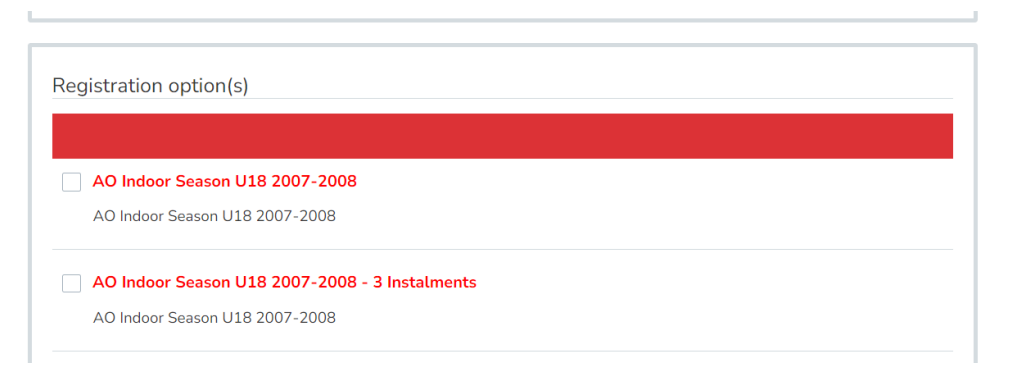

If you want to **<u>pay in full</u>** choose the option with no installment. Then **click** next

-

| AO Indoor Seaso                                    | n U18 2007-2008                 |  |
|----------------------------------------------------|---------------------------------|--|
| AO Indoor Season                                   | U18 2007-2008                   |  |
| AO Indoor Seaso                                    | n U18 2007-2008 - 3 Instalments |  |
| AO Indoor Season                                   | U18 2007-2008                   |  |
| AO Indoor Seaso                                    | n U20 2005-2006 - 3 instalments |  |
| AO Indoor Season                                   | U20 2005-2006                   |  |
| AO Indoor Season AO Indoor Season AO Indoor Season | n U20 2005-2006 - 3 instalments |  |

If you want to **pay in installments** click the option with the words – 3 instalments in the title

| AO Indoor Season U18 2007-2008                 |  |
|------------------------------------------------|--|
| AO Indoor Season U18 2007-2008                 |  |
| AO Indoor Season U18 2007-2008 - 3 Instalments |  |
| AO Indoor Season U18 2007-2008                 |  |
| AO Indoor Season U20 2005-2006 - 3 instalments |  |
| AO Indoor Season U20 2005-2006                 |  |

Your options for the Athletics Ontario (AO) fee will now show. You can choose only for indoor season (if you choose that option and want to register again for outdoor season you would need to pay another AO fee. If you choose the full year you would not need to pay another AO fee until registering in 2024)

| U18 Competitive Full Year LEARN MORE | Competitive Athlete (Affiliated with a club) |            |
|--------------------------------------|----------------------------------------------|------------|
| U18 Competitive Indoor LEARN MORE    | U18 Competitive Full Year                    | LEARN MORE |
|                                      | U18 Competitive Indoor                       | LEARN MORE |

#### Choose an option and **click** Next

| Recreational/Training Athlete |            |
|-------------------------------|------------|
| Road & Trail Membership       | LEARN MORE |
| Track & Field/Cross Country   | LEARN MORE |
| Official                      | LEARN MORE |
| Coach                         | LEARN MORE |
| Associate                     | LEARN MORE |
| Volunteer                     |            |
|                               |            |

Prompt Questions will now be asked. Anything with an \* must be completed.

Brent Hutchinson IN PROGRESS

#### **Questions for Brent Hutchinson\***

| Parent / Guardian Information     |            |
|-----------------------------------|------------|
| Primary Parent / Guardian Name *  | ENTER TEXT |
| Primary Parent / Guardian Email * | ENTER TEXT |
| Secondary Parent / Guardian Name  | ENTER TEXT |
| Secondary Parent / Guardian Email | ENTER TEXT |

This additional information is collected for statistical purposes only and the questions do not necessarily correspond to your club's service offering.

| Discipline* *             | Sprints                      |
|---------------------------|------------------------------|
| Discipline                | Middle Distance              |
|                           | Distance                     |
|                           | Distance                     |
|                           | Hurdles                      |
|                           | Walks                        |
|                           | Shot Put                     |
|                           | Javelin                      |
|                           | Discus                       |
|                           | Hammer                       |
|                           | Weight                       |
|                           | High Jump                    |
|                           | Long Jump                    |
|                           | Triple Jump                  |
|                           | Pole Vault                   |
|                           | Combined Events              |
|                           | Cross Country                |
|                           | Road Running                 |
|                           | Mountain/Ultra/Trail Running |
|                           |                              |
| Primary Coach             | ENTED TEXT                   |
|                           |                              |
|                           |                              |
| Are you a Para Athlete? * | Select an option             |
|                           |                              |

| Additional Information (Competitive Athletes)                              |                    |  |
|----------------------------------------------------------------------------|--------------------|--|
| Competition Last Name                                                      | ENTER TEXT         |  |
| Competition First Name                                                     | ENTER TEXT         |  |
| Hometown                                                                   | ENTER TEXT         |  |
| Do you reside outside of Canada or is your address different from above? * | Select an option   |  |
|                                                                            |                    |  |
| Additional Information (AC)                                                |                    |  |
| Allergies                                                                  | ENTER TEXT         |  |
| Health Concerns                                                            | ENTER TEXT         |  |
| Gender Identity *                                                          | Select an option • |  |
| Indigenous *                                                               | Select an option • |  |
| Citizenship *                                                              | Select an option   |  |
| Birth Country *                                                            | Select an option   |  |
| Communication Language *                                                   | Select an option   |  |
| Emergency Contact Name *                                                   | ENTER TEXT         |  |
| Relationship to Participant *                                              |                    |  |

| Emergency Contact Phone Number (xxx-xxx-xxxx)<br>* | ENTER TEXT |
|----------------------------------------------------|------------|
| Emergency Contact Email *                          | ENTER TEXT |
|                                                    |            |

**€**BACK

NEXT

## Examples of the questions completed.

#### **Questions for Brent Hutchinson\***

| Parent / Guardian Information     |                        |
|-----------------------------------|------------------------|
| Primary Parent / Guardian Name *  | Mary Hutchinson        |
| Primary Parent / Guardian Email * | brantfordtfc@gmail.com |
| Secondary Parent / Guardian Name  | Bob Hutchinson         |
| Secondary Parent / Guardian Email | brantfordtfc@gmail.com |
|                                   |                        |

| Discipline                | oprints                      |
|---------------------------|------------------------------|
|                           | Middle Distance              |
|                           | ✓ Distance                   |
|                           | Hurdles                      |
|                           | Walks                        |
|                           | Shot Put                     |
|                           | Javelin                      |
|                           | Discus                       |
|                           | Hammer                       |
|                           | Weight                       |
|                           | High Jump                    |
|                           | Long Jump                    |
|                           | Triple Jump                  |
|                           | Pole Vault                   |
|                           | Combined Events              |
|                           | Cross Country                |
|                           | Road Running                 |
|                           | Mountain/Ultra/Trail Running |
|                           |                              |
| Primary Coach             | Marqus Daniel                |
|                           |                              |
| Are you a Para Athlete? * |                              |
|                           |                              |
|                           |                              |

| Additional Information (Competitive Athletes)                              |            |
|----------------------------------------------------------------------------|------------|
| Competition Last Name                                                      | Brent      |
| Competition First Name                                                     | Hutchinson |
| Hometown                                                                   | Paris      |
| Do you reside outside of Canada or is your address different from above? * | No -       |

| Additional Information (AC) |               |  |
|-----------------------------|---------------|--|
| Allergies                   | ENTER TEXT    |  |
| Health Concerns             | ENTER TEXT    |  |
| Gender Identity *           | Male          |  |
| Indigenous *                | No -          |  |
| Citizenship *               | Canadian -    |  |
| Birth Country *             | Canada -      |  |
| Communication Language *    | English       |  |
| Emergency Contact Name *    | Lisa Campbell |  |

#### When it is all completed **click** on **Next**

| Relationship to Participant *                      | club board member      |  |
|----------------------------------------------------|------------------------|--|
| Emergency Contact Phone Number (xxx-xxx-xxxx)<br>* | 519-442-9999           |  |
| Emergency Contact Email *                          | brantfordtfc@gmail.com |  |
|                                                    |                        |  |

**€**BACK

NEXT

It will now ask you to review all the information. If all correct click on complete and return to registration.

Membership Summary for Brent Hutchinson Please review carefully, as you won't be able to make any more changes past this page. Click the Edit button to update any section.

Q. Emergency Contact Phone Number (xxx-xxx-xxxx)

519-442-9999

Q. Emergency Contact Email

brantfordtfc@gmail.com

**€**ВАСК

COMPLETE AND RETURN TO REGISTRATION

You now have 3 power of attorney options.

If you choose to NOT complete the Power of Attorney Form you will need to complete that form at each meet you attend.

If you choose to proceed with the Power of Attorney choose the age option for you/your child

| Additional Information                                                  |   |      |   |
|-------------------------------------------------------------------------|---|------|---|
| POWER OF ATTORNEY for 2024 Club Registration (Athletics Ontario)        |   |      | / |
| Please select the applicable option for the athlete you're registering: |   | >    |   |
|                                                                         |   | NEXT |   |
| Three options                                                           |   |      |   |
| Athlete is 18 or older                                                  | • |      |   |
| Athlete is under age 18 (17 or younger)                                 | • |      |   |
| I do not wish to complete the Power of Attorney form                    | • |      |   |

Click in the box and the calendar will pop up. Choose the date the Power of Attorney is given on.

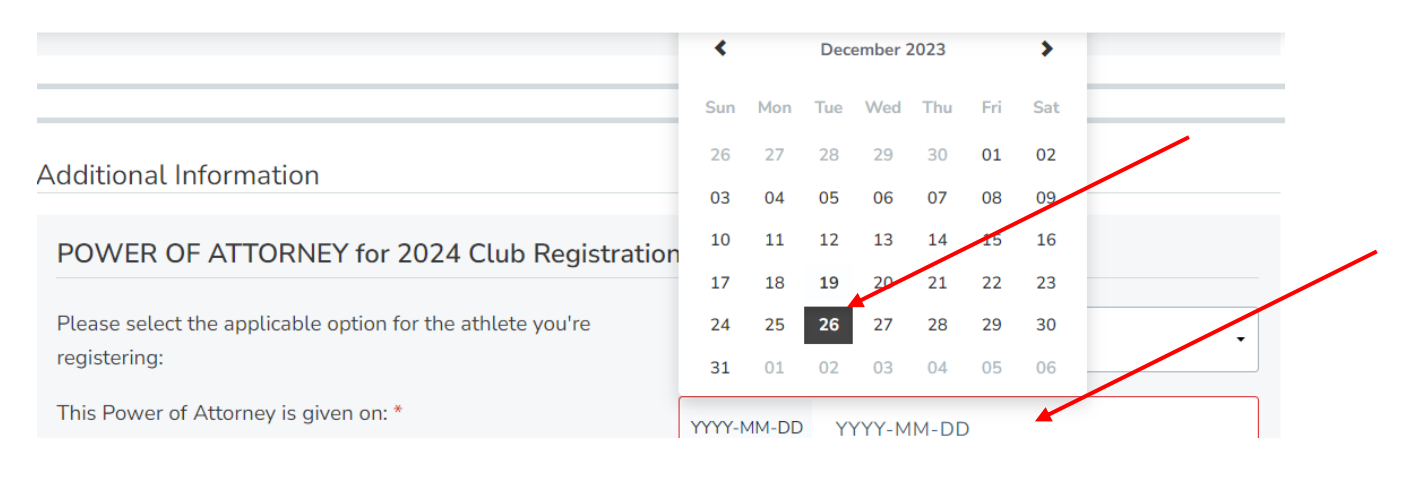

#### Review the information and click on the check boxes.

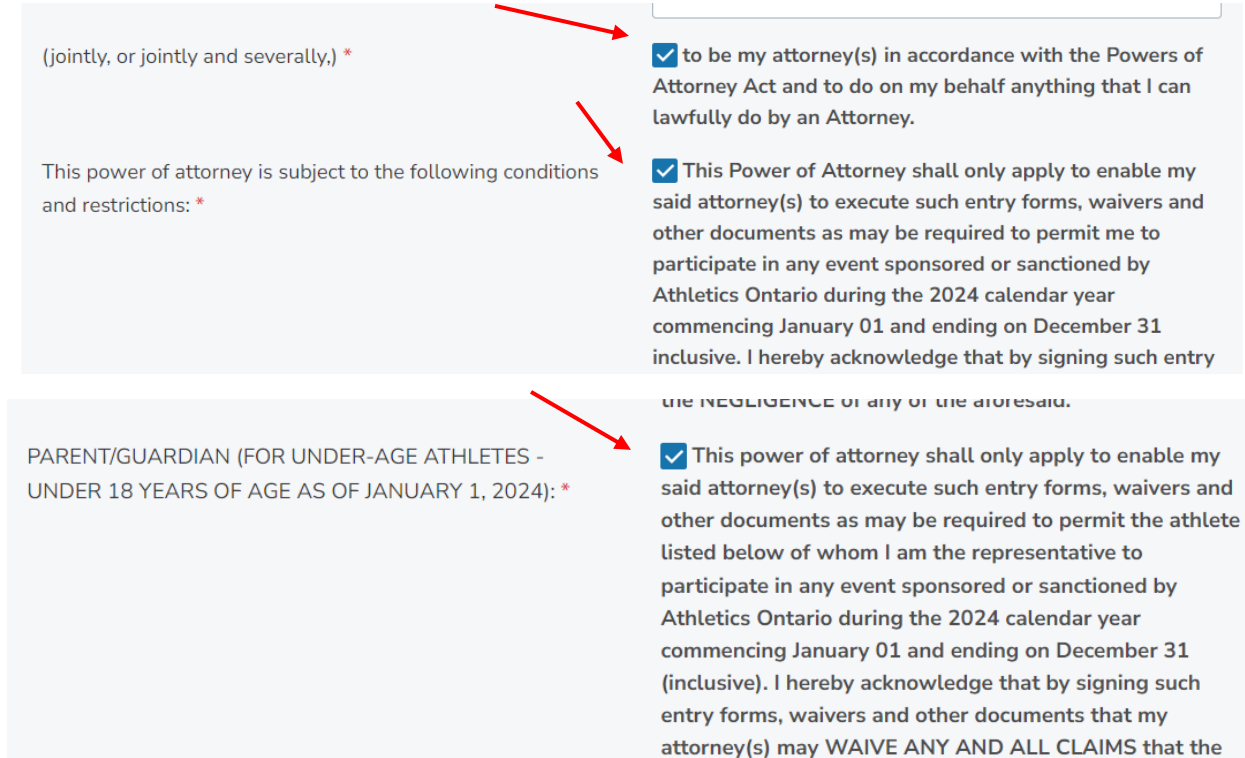

said athlete or his/her or my heirs, executors, administrators, successors and assigns may have against Athletics Ontario and its respective agents, off icials,

#### Enter in name of athlete and their address

| by (Name of Donor) *       | ENTER TEXT |  |
|----------------------------|------------|--|
| of (insert full address) * | ENTER TEXT |  |
|                            |            |  |
|                            |            |  |
|                            | 1          |  |

#### Complete the additional information for the Power of Attorney and click next

| (insert name of athlete) *                                 | Brent Hutchinson |
|------------------------------------------------------------|------------------|
| (insert age of athlete) *                                  | 16               |
| (insert either father, mother or legal guardian) *         | Mother -         |
| (SIGNATURE OF PARENT/GUARDIAN (DONOR) (insert full name) * | Mary Hutchinson  |
|                                                            |                  |
|                                                            | NEXT             |

#### **Click** on Complete and Proceed to Cart

| Q. (SIGNATURE OF PARENT/GUARDIAN (DONOR) (insert full name) | Mary Hutchinson              |
|-------------------------------------------------------------|------------------------------|
|                                                             |                              |
| COMPLETE AND ADD ANOTHER PARTICIPANT                        | COMPLETE AND PROCEED TO CART |

You will now have more waivers to read and complete. Click yes if you are the parent/guardian of the athlete.

Acknowledgement of one or more waivers or agreements is required for Brent Hutchinson

| Are you the parent or | guardian | of Brent Hutchinson | 1? |
|-----------------------|----------|---------------------|----|
| YES                   |          | Ν                   | 0  |

Complete the questions of who is acknowledging the waivers/agreements.

| Acknowledgement of one or more waivers or agreements is required for Brent Hutchinson |
|---------------------------------------------------------------------------------------|
| What is your first name? required                                                     |
|                                                                                       |
| What is your last name? <i>required</i>                                               |
| What is your relationship with Brent? required                                        |
| Select an option                                                                      |
| What is your email address? <i>required</i>                                           |
|                                                                                       |
| CONTINUE                                                                              |
|                                                                                       |

Once completed click continue

# Acknowledgement of one or more waivers or agreements is required for Brent Hutchinson

| What is your first name?                                                                                                    |
|----------------------------------------------------------------------------------------------------|
| Mary                                                                                                    |
| What is your last name?                                                                                                    |
| Hutchinson                                                                                                    |
| What is your relationship with Brent?                                                                                                    |
| Parent                                                                                                    |
| What is your email address?<br>brantfordtfc@gmail.com                                                                                                   |
| CONTINUE                                                                                                    |
| ou will have a number of Athletic Ontario waivers to complete. Review then information ther<br><b>lick</b> in the all the boxes that you agree to them. |
| I have read and agree to the Athletics Ontario Waiver                                                                                                   |

#### Then type your full name and click I agree to the above

To confirm your agreement, enter your **full legal name** 

Mary Hutchinson

I agree to the above

You will now have some BTFC waivers to read and agree to.

#### The following waiver/agreement must be read and acknowledged:

Disagree & Exit

Athlete Code of Conduct

#### Once you have reviewed all of them **click** on **I agree to the above**.

|               | To confirm your agreement, enter your <b>full legal name</b> |                 |
|---------------|--------------------------------------------------------------|-----------------|
| $\rightarrow$ | Mary Hutchinson                                              |                 |
|               | I agree to the above                                         | Disagree & Exit |

It will now take you to the cart when it will show the fees you will be charged.

## Pay in full looks like this:

| your experience with<br>note that this benefi<br>\$77.8<br>\$15.0 |
|-------------------------------------------------------------------|
| note that this benefi<br>\$77.8<br>\$15.0                         |
| \$77.8<br>\$15.C                                                  |
| \$77.8<br>\$15.0                                                  |
| \$77.8<br>\$15.0                                                  |
| \$15.C                                                            |
|                                                                   |
| \$5.C                                                             |
| \$5.2                                                             |
|                                                                   |
| \$102.93                                                          |
| \$12.72                                                           |
|                                                                   |
|                                                                   |

#### Installments looks like this

| Brantford T.F.C.                                                       | ^         |
|------------------------------------------------------------------------|-----------|
| AO Indoor Season U18 2007-2008 - 3 Instalments: Brantford T.F.C. 2024  |           |
| Brent Hutchinson                                                       | \$60.00 🛍 |
| Test sources for Desetford T.F.C. 2024 100% off solutions and utility  | ¢50.00    |
| Test coupon for Brancrord T.P.C. 2024 100% off only during evaluation. | - \$60.00 |
| Total:                                                                 | \$0.00    |

| will not be extended into the 2025 season.                               |                        |                     |
|--------------------------------------------------------------------------|------------------------|---------------------|
| Athletics Ontario - 2024 Athlete Membership                              |                        |                     |
| Brent Hutchinson - U18 Competitive Full Year                             |                        | \$77.83             |
| Athletics Canada Membership > Athletics Canada Membership 2024 (\$15.00) |                        | \$15.00             |
| SafeSport Fee > SafeSport Fee                                            |                        | \$5.00              |
| Insurance Fee > Insurance Fee                                            |                        | \$5.10              |
|                                                                          |                        |                     |
|                                                                          | Sub Total:<br>13% HST: | \$102.93<br>\$12.72 |
|                                                                          | Total:                 | \$115.65            |
|                                                                          |                        |                     |

#### For the refunds choose "No I will take the risk"

| sitive Covid test and infecti                         |                                                                                                    |                                                                                                    |                       |                                                                                                    |
|-------------------------------------------------------|----------------------------------------------------------------------------------------------------|----------------------------------------------------------------------------------------------------|-----------------------|----------------------------------------------------------------------------------------------------|
|                                                       | on <u>See details</u>                                                                                                    |                                                                                                    |                       |                                                                                                    |
| e-existing medical conditio                           | ns 🗸                                                                                                    | Public trans                                                                                                    | oort failure          |                                                                                                    |
| ivate vehicle failure                                 | ~                                                                                                    | Home emerg                                                                                                    | ency                  |                                                                                                    |
| eft of documents                                      | ~                                                                                                    | Relocation f                                                                                                    | or work               |                                                                                                    |
| nd many more                                          | ~                                                                                                    | Sickness, Ac                                                                                                    | cident, Injury        |                                                                                                    |
| o, I'll take the risk                                 |                                                                                                    | ete applications                                                                                                    |                       |                                                                                                    |
| o, I'll take the risk<br>must select an option in the | "optional upgrade - refu                                                                                                 | ete applications                                                                                                    | tion" field.          |                                                                                                    |
| o, I'll take the risk<br>must select an option in the | "optional upgrade - refu                                                                                                 | ete applications                                                                                                    | tion" field.          |                                                                                                    |
| o, I'll take the risk<br>must select an option in the | "optional upgrade - refu                                                                                                 | ete applications                                                                                                    | tion" field.          |                                                                                                    |
| o, I'll take the risk<br>must select an option in the | "optional upgrade - refu                                                                                                 | ndable registra                                                                                                    | tion" field.          |                                                                                                    |
|                                                       | ivate vehicle failure<br>eft of documents<br>id many more<br>your registration and receive<br>C, which you accept when y | ivate vehicle failure  eft of documents d many more your registration and receive a 100% refund if you c C, which you accept when you select a Refundable r | ivate vehicle failure | ivate vehicle failure <ul> <li>Home emergency</li> <li>Relocation for work</li> <li>d many more</li> <li>Sickness, Accident, Injury</li> </ul> your registration and receive a 100% refund if you cannot attend and evidence one of the C, which you accept when you select a Refundable registration. |

| ARD NUMBER          |             |     |  |
|---------------------|-------------|-----|--|
| 1234 1234 1234 1234 |             |     |  |
|                     |             |     |  |
| ARD HOLDER NAME     | EXPIRY DATE | CVC |  |

#### If you chose installments, it will look like this

| Recurring billing for.                        |                                             |                             |                |
|-----------------------------------------------|---------------------------------------------|-----------------------------|----------------|
| Brent Hutchinson                              |                                             |                             |                |
| Thank you for opting for the split payment op | tion for your Brantford TFC 2024 registrati | on. The initial payment wil | l be processed |
| at checkout, followed by 2 subsequent install | ments, each of the SAME amount, billed me   | onthly.                     |                |
| Credit Card Information                       |                                             |                             |                |
| CARD NUMBER                                   |                                             |                             |                |
| 1234 1234 1234 1234                           |                                             |                             |                |
|                                               | EXPIRY DATE                                 | CVC                         |                |
| CARD HOLDER NAME                              |                                             |                             | 0.00           |

## You will need to choose the recurring billing

|          | Auto-Renewal                                                                                                    |
|----------|----------------------------------------------------------------------------------------------------|
|          | Recurring billing for:                                                                                                    |
| <b>X</b> | ✓ Brent Hutchinson                                                                                                    |
|          | Thank you for opting for the split payment option for your Brantford TFC 2024 registration. The initial payment will be processed |
|          | at checkout, followed by 2 subsequent installments, each of the SAME amount, billed monthly.                                      |

Curdit Cand Information

Then click on submit and complete.

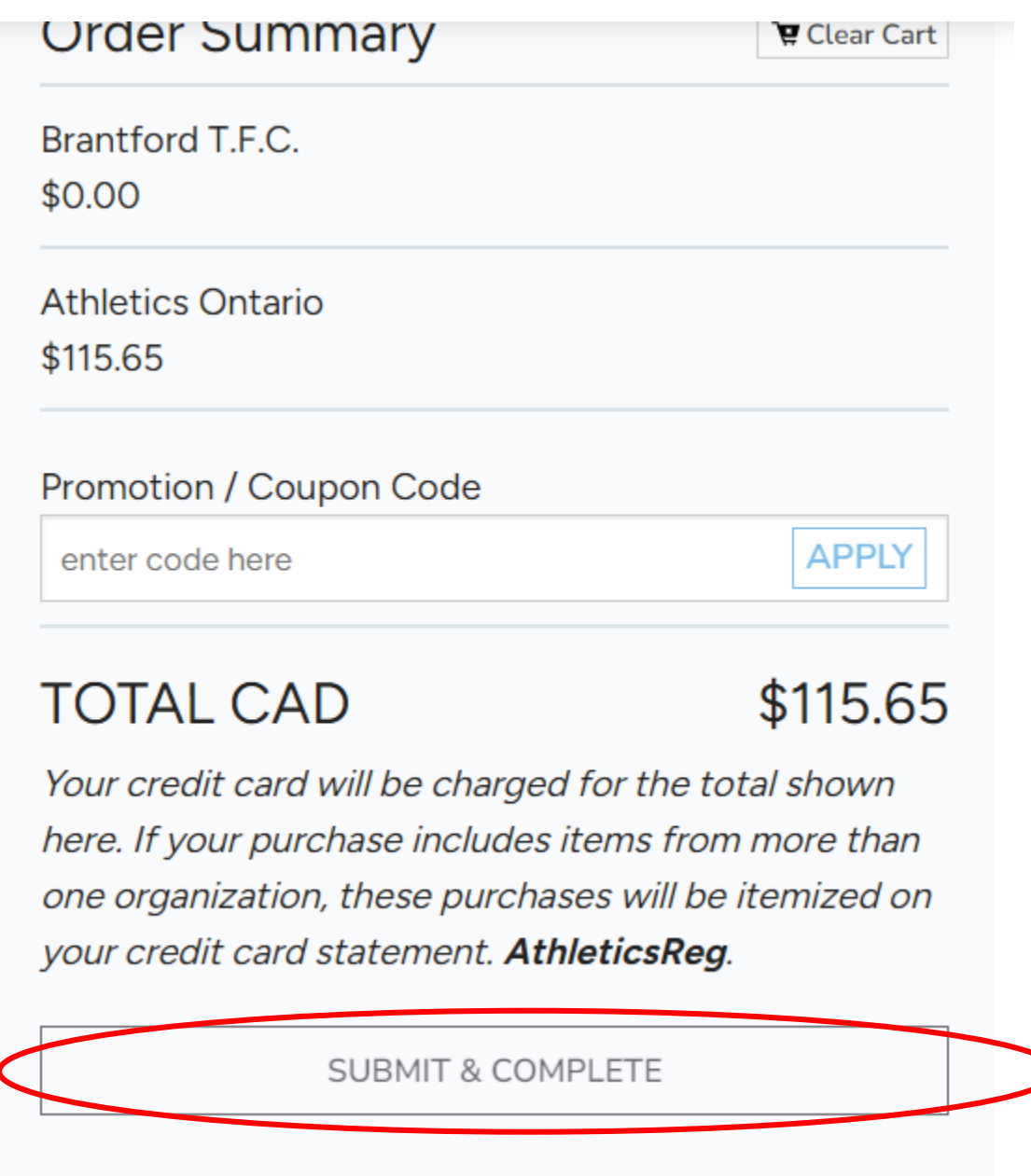

You are now registered with the Brantford Track and Field Club